# INSTRUKCJA WYPEŁNIANIA DEKLARACJI DLA SPÓŁDZIELNI/WSPÓLNOTY

1. Aby rozpocząć wypełnianie deklaracji należy zaznaczyć opcje *"Kreator deklaracji"* i kliknąć *"Wybierz"* 

| Deklaracja                              |
|-----------------------------------------|
| Wybierz sposób wypełnienia deklaracji * |

2. Należy wybrać właściwą opcje

| Kreator deklaracji                           |                  |
|----------------------------------------------|------------------|
| C. Składający deklaracje                     |                  |
| 1. Składający deklarację (należy zaznaczyć w | łaściwą opcję) * |
| ⊖ Osoba fizyczna                             |                  |
| Wspólnota mieszkaniowa                       |                  |
| ○ Spółdzielnia mieszkaniowa                  |                  |
| 🔿 Inny (należy podać jaki)                   |                  |

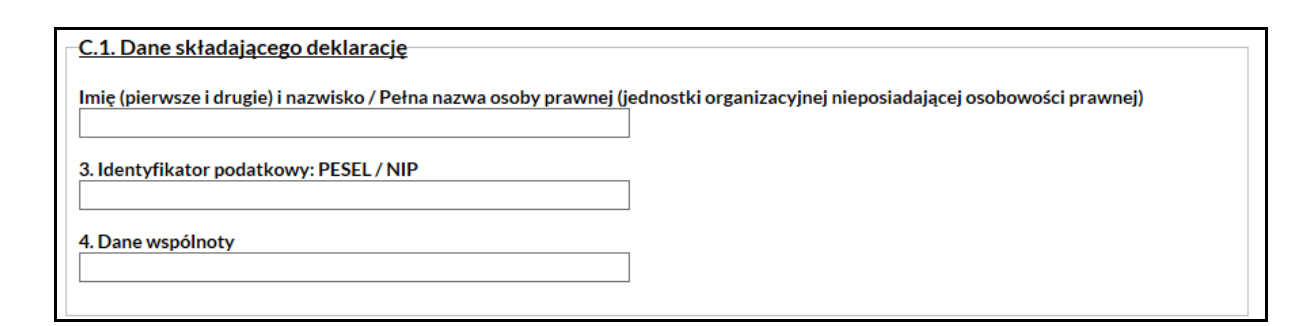

oraz dane dotyczące zamieszkania/siedziby czy adresu do korespondencji

# 4. Należy wybrać jedną z opcji

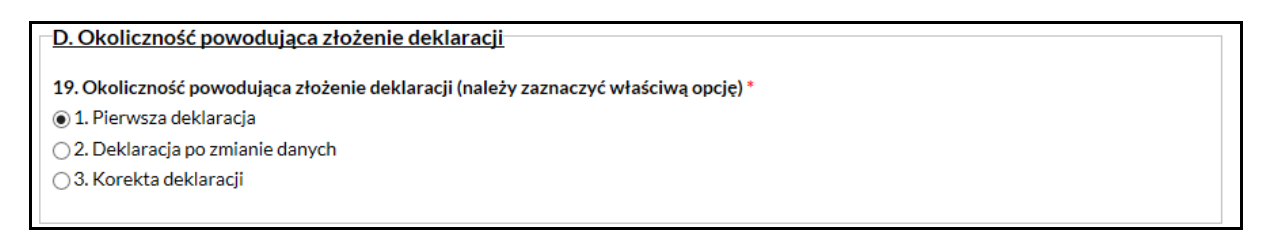

osoby wypełniające deklarację do 31 grudnia 2015 r. zaznaczają opcję "Pierwsza deklaracja"

# 5. Należy wybrać opcję "zabudowa wielorodzinna"

E. Dane dotyczące nieruchomości, dla której składana jest deklaracja

21. Typ nieruchomości \*

1. Zabudowa Jednorodzinna

💽 2. Zabudowa Wielorodzinna

oraz uzupełnić szczegółowe dane dotyczące nieruchomości dla której składana jest deklaracja

| 22. Ulica                                                       |             |
|-----------------------------------------------------------------|-------------|
|                                                                 |             |
| 23. Nr domu                                                     |             |
|                                                                 |             |
| 24. Nr lokalu                                                   |             |
|                                                                 |             |
| 25. Miejscowość                                                 |             |
|                                                                 |             |
| 26. Kod pocztowy                                                |             |
|                                                                 |             |
| 27. Numer obrebu / numer działki (dane geodezvine) http://sipmk | koszalin pl |
|                                                                 |             |
|                                                                 |             |

w punkcie 27 można skorzystać z dostępnego linka, zostaniemy przekierowani na stronę Systemu Informacji Przestrzennej Miasta Koszalin

#### 6. Należy wybrać właściwą opcję

28. Rodzaj nieruchomości (należy zaznaczyć właściwą opcję)\*

○ 1. Zamieszkała

2. W części zamieszkała i w części niezamieszkała

○ 3. Niezamieszkała od:

*"zamieszkała"* wybieramy gdy nieruchomość jest zamieszkała i powstają na niej odpady komunalne

"w części zamieszkała i w części niezamieszkała" wybieramy gdy nieruchomość jest zamieszkała i na części nieruchomości jest prowadzona działalność gospodarcza "niezamieszkała" wybieramy gdy nieruchomość na dzień złożenia deklaracja jest niezamieszkała i nie powstają odpady komunalne

7. Należy podać miejsce, z którego będą odbierane odpady komunalne

29. Adres punktu wywozowego - ulica, nr domu, inne dane identyfikujące lokalizację pojemników

8. Należy zaznaczyć w jaki sposób będą zbierane odpady na nieruchomości

F. Oświadczenie składającego deklarację

30. Oświadczam, że odpady na nieruchomości będą zbierane w sposób (należy zaznaczyć właściwą opcję)\*

1. Selektywny

○ 2. Nieselektywny

| Numer lokalu mieszkalnego | Powierzchnia lokalu | Lokal niezamieszkały | Powierzchnia lokalu przyjęta do<br>obliczenia opłaty |
|---------------------------|---------------------|----------------------|------------------------------------------------------|
| 1                         | 45                  |                      | 45                                                   |
| 2                         | 45                  |                      | 45                                                   |
| 3                         | 45                  |                      | 0                                                    |

9. Należy uzupełnić dane wszystkich lokali mieszkalnych za które składana jest deklaracja

poprzez kliknięcia *"dodaj lokal mieszkalny"* dodawać można dowolna liczbę wierszy. Po wprowadzeniu wszystkich trzeba kliknąć *"zapisz lokale"* a wtedy automatycznie zostaną przyporządkowane do odpowiednich komórek

Analogicznie postępujemy w przypadku lokali użytkowych

| Dane dotyczące części niezamie<br>która w części jest zamieszkała | eszkałej nieruchomości,<br>i w części niezamieszkała |                                                   |                                                      |
|-------------------------------------------------------------------|------------------------------------------------------|---------------------------------------------------|------------------------------------------------------|
| Numer lokalu użytkowego                                           | Powierzchnia lokalu                                  | Lokal w którym nie jest<br>prowadzona działalność | Powierzchnia lokalu przyjęta do<br>obliczenia opłaty |
| 1a                                                                | 30                                                   |                                                   | 30                                                   |
| 1b                                                                | 40                                                   |                                                   | 0                                                    |
| Dodaj lokal użytkowy                                              |                                                      |                                                   |                                                      |
| Zapisz lokale                                                     |                                                      |                                                   |                                                      |

10. Po zapisaniu lokali automatycznie wyliczona zostanie opłata

| G3. Kwota opłaty                                                                            |
|---------------------------------------------------------------------------------------------|
|                                                                                             |
| Wysokość opłaty za gospodarowanie odpadami komunalnymi                                      |
| (suma kwot z poz. 40-48 i z poz.50, lub z poz.60-68 i z poz.70)                             |
|                                                                                             |
| Opłata określona w poz. 71 uiszczona jest bez wezwania do ostatniego dnia każdego miesiąca, |
| przelewem na rachunek bankowy lub w kasie Urzędu Miejskiego w Koszalinie                    |
|                                                                                             |
| 75,00                                                                                       |
|                                                                                             |
|                                                                                             |

## 11. Należy zaznaczyć pole nr 73.

| H. Informacje o załącznikach                    |  |
|-------------------------------------------------|--|
| 72. Liczba załączników                          |  |
| 73. Informacia o piorushomości dla któraj skład |  |
| 74. Inne (należy wymienić)                      |  |
|                                                 |  |
|                                                 |  |

# 11. Należy wypełnić dane składającego deklarację oraz datę

| - I. Oświadczenie i podpis składającego deklarację / osoby reprezentującej składającego deklarację                                                                 |
|----------------------------------------------------------------------------------------------------|
| 75. Imię                                                                                                    |
| 76. Nazwisko                                                                                                    |
| 77. Wyrażam zgodę na otrzymywanie korespondencji za pośrednictwem adresu poczty elektronicznej wymienione w dziale C, poz. 17<br>(należy zaznaczyć właściwą opcję) |
| ⊖Tak                                                                                                    |
| ⊖ Nie                                                                                                    |
| 78. Data (dzień-miesiąc-rok)                                                                                                    |
| Data<br>np:: 11-12-2015                                                                                                    |

12. Tak wypełniona deklaracje można zapisać

Zapisz jako XML Zapisz w formacie PDF

Deklaracje należy zapisać w formacie PDF, wydrukować i złożyć w Urzędzie Miejskim lub za pośrednictwem ePUAP.

Jeśli w przyszłości chcieliby Państwo ponownie złożyć już raz wypełnioną deklarację ze zmianą danych bądź dokonać jej korekty należy kliknąć "zapisz jako XML" plik zostanie zapisany na dysku Państwa komputera. Później należy deklarację wczytać i ponownie wygenerować

| Deklaracja                                                                                             |            |                  |
|----------------------------------------------------------------------------------------------------|------------|------------------|
| Wybierz sposób wypełnienia deklaracji *<br>O Kreator deklaracji<br>© Z pliku XML<br>Warata i aliku XML |            |                  |
|                                                                                                    | Przeglądaj | Wysyłanie plików |
| Wybierz                                                                                                |            |                  |